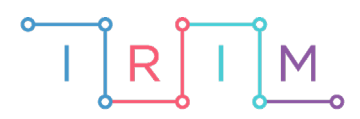

IRIM - Institut za razvoj i inovativnost mladih

# micro:bit u nastavi

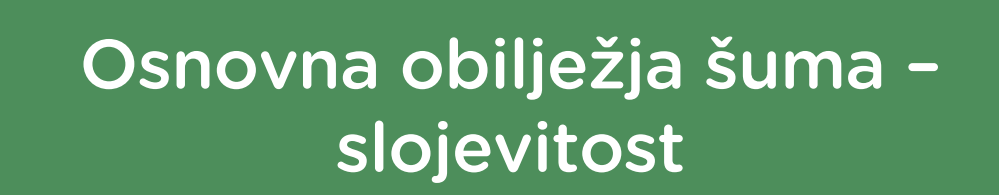

0

6. razred

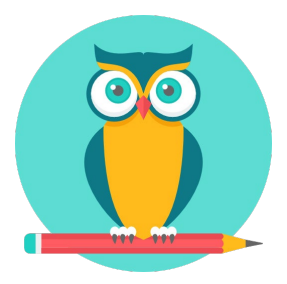

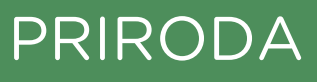

# -O Osnovna obilježja šuma – slojevitost

Izradite program pomoću kojeg ćete na ekranu micro:bita ispisati slučajnim odabirom naziv sloja šume. Usput naučite raditi s varijablama, petljom s uvjetom (if then else) te slučajnim odabirom (random): definiranje varijable, postavljanje i testiranje uvjeta na istinitost i lažnost.

Ovu lekciju možete pronaći na edukacijskom portalu Izradi! na poveznici: <u>https://bit.ly/zivot-u-sumi</u>.

# -O Korištenje s učenicima

| Predmet                   | Priroda                                 |
|---------------------------|-----------------------------------------|
| Razred                    | 6., osnovna škola                       |
| Polugodište               | 1. i 2.                                 |
| Nastavna cjelina          | Životne zajednice šuma                  |
| Tema                      | Osnovna obilježja šume                  |
| Ključne riječi            | slojevitost šume – nadzemna slojevitost |
| Ideja i izrada materijala | Dalia Kager                             |

Program se može koristiti u različitim etapama sati kroz više nastavnih jedinica. Primjerice, nakon obrade obilježja kontinentalne listopadne šume, može poslužiti na kraju sata kao ponavljanje. Možete ga koristiti kao uvodni dio za sljedeću lekciju koju obrađujete – biljke i gljive kontinentalne listopadne šume. Možete ga upotrijebiti i za sat ponavljanja. Budući da je univerzalan, možete ga koristiti za čitavu cjelinu Životne zajednice šuma, bez obzira o kojoj vrsti šume se radi.

Učenici pomoću ponuđene datoteke mogu vježbati na razne načine:

- Na redovnoj nastavi na kraju sata za ponavljanje, kao uvodni dio sata, za sat ponavljanja učenici ga mogu koristiti u paru ili u grupi.
- Kod kuće, samostalno.
- Na dopunskoj / dodatnoj nastavi.

# O Opis programa

Kad protresete micro:bit, na zaslonu se pojavljuje jedan od tri sloja šume. Kad učenik pročita koji sloj šume je na zaslonu, treba ispričati koje životinje žive u tom sloju, koje biljke tamo rastu, kakav je taj sloj (svijetao ili sjenovit).

Program se izrađuje u MakeCode editoru, <u>https://makecode.microbit.org/</u>.

### -O Izrada programa

#### 1. korak

Iz kategorije **Input** umetnite naredbu **on shake**. Program će započeti kada protresete micro:bit.

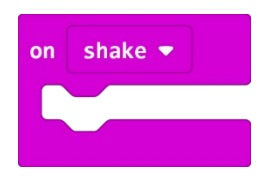

#### 2. korak

U kategoriji **Variables** kliknete na M**ake a variable**, u ponuđenu kućicu upišite ime nove varijable, u ovom slučaju neka bude **slucajnibroj** (kod imenovanja varijabli vodite računa da ne ostavljate prazna mjesta (razmake) kod višečlanih naziva), te kliknete na OK. Nakon toga, svakim ponovnim klikom na kategoriju **Variables**, jedna od ponuđenih varijabli bit će upravo **slucajnibroj**.

| New variable nan | ne: |   |        |   |
|------------------|-----|---|--------|---|
| slucajnibroj     |     |   |        |   |
|                  | Ok  | ~ | Cancel | × |

#### 3. korak

U kategoriji **Variables** izaberete naredbu **set slucajnibro to 0**. Iz kategorije **Math** dovucite naredbu **pick random 0 to 10** i broj 10 promijenite u 2.

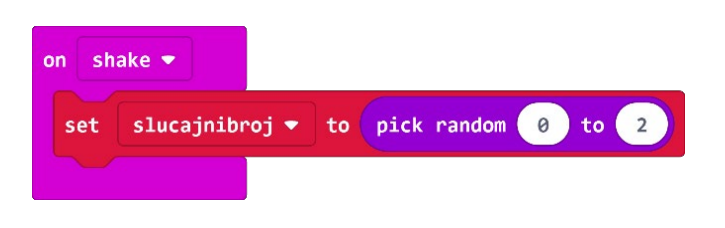

Zašto ste podesili **pick random 0 to 2** ako imate tri moguća izbora? Budući da micro:bit ne razaznaje slova kao što to mi radimo, svakom tekstualnom zapisu pridružujete vrijednost iskazanu u brojevima. Kako računalo počinje brojati od 0, tako jedna zapis ima pridružen broj 0, drugi ima 1, a treći broj 2. Naredba **pick random** će nasumično prikazati jedan od tri zapisa svaki puta kad protresete micro:bit.

# 4. korak

Sada trebate u program dodati uvjetnu naredbu **if then** koja će ispitati postavljeni uvjet. Iz kategorije **Logic** odaberite blok **if then else**.

Naredba **if** – ispituje je li vrijednost varijable **slucajnibroj** jednaka 0 – iz kategorije **Logic** odaberite naredbu za provjeru jednakosti varijabli i stavite na mjesto **true** u dijelu **if**.

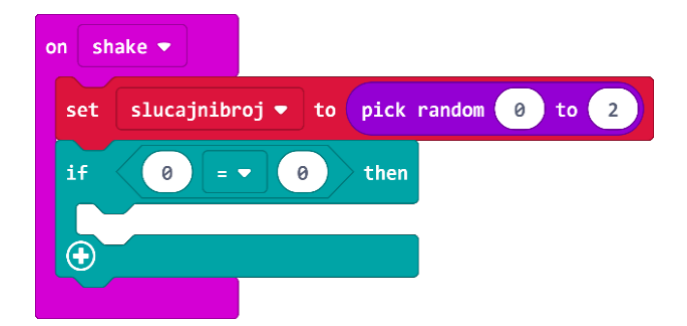

# 5. korak

U polje prve 0 u naredbi jednakosti umetnite varijablu **slucajnibroj** koju ćete pronaći u kategoriji **Variables**.

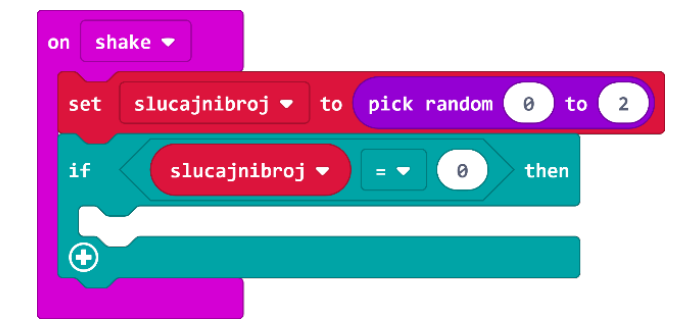

### 6. korak

Ako je vrijednost varijable **slucajnibroj** koji je odabrala naredba **pick random** zaista jednaka vrijednosti 0, tada ćete (u dijelu **then**) pomoću naredbe **show string** iz kategorije **Basic** ispisati naziv prizemni sloj.

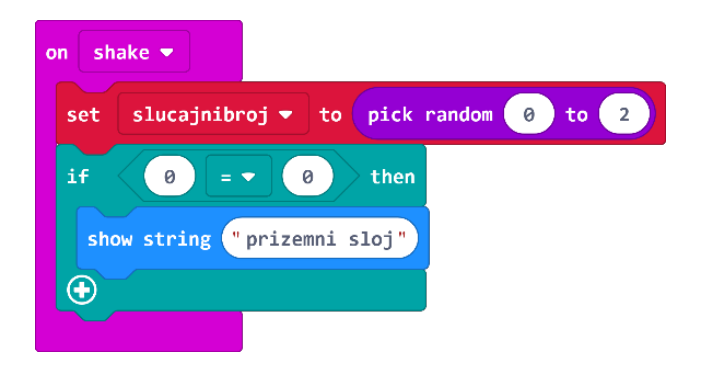

### 7. korak

Tako ste dobili tekst koji se prikazuje ako **slucajnibroj** bude 0. Sada trebate proširiti petlju **if then** tako da dva puta kliknete na plus u lijevom donjem kutu bloka **if then** da biste dodali **else** i **else if** dio.

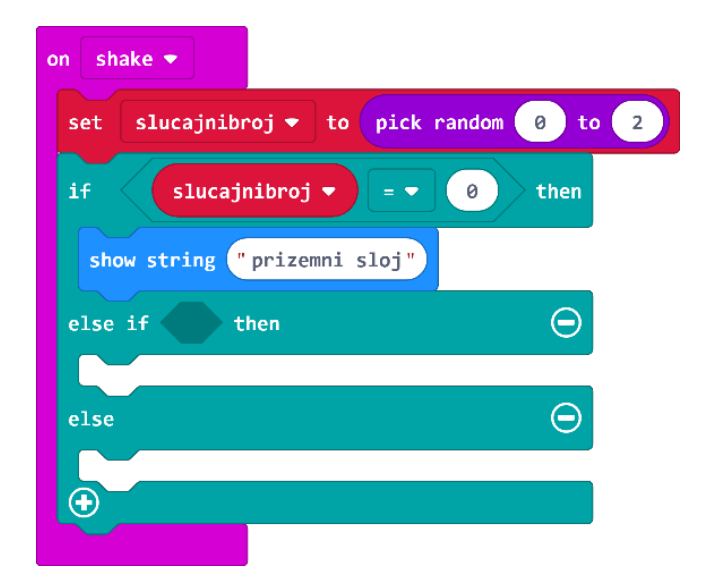

Naredba **else if** ponovno ispituje uvjet – ako je vrijednost varijable jednaka 1, tada prikaži tekst sloj grmlja.

# 8. korak

Sada ćete koristiti opciju **Duplicate** (pritiskom desne tipke miša na blok koji želimo kopirati čiji rub se obrubi debljom žutom linijom) kako biste dobili naredbu za jednakost i varijablu **slucajnibroj**.

| n shake 💌                                | + + 9 940     |
|------------------------------------------|---------------|
| set slucajnibroj ▼ to pick r             | andom 0 to 2  |
| if slucajnibroj 🔹 = 💌                    | 0 then        |
| <pre>show string " prizemni sloj")</pre> | Duplicate     |
| else if then                             | Add Comment   |
|                                          | Delete Blocks |
| else                                     | Help          |
|                                          |               |
|                                          |               |

#### 9. korak

Duplicirani blok smjestit ćete pokraj drugog dijela petlje **else if**. Broj nula u drugom polju jednakosti promijenit ćete u 1.

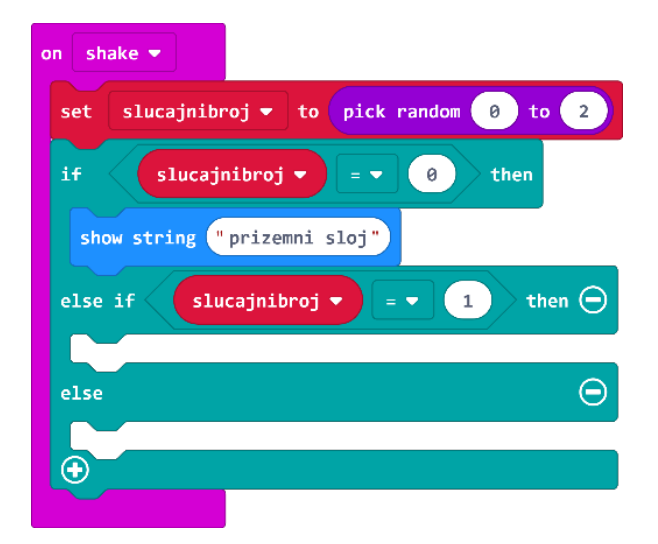

Duplicirat cete i blok show string i napisati sloj grmlja i blok smjestiti pored naredbe then.

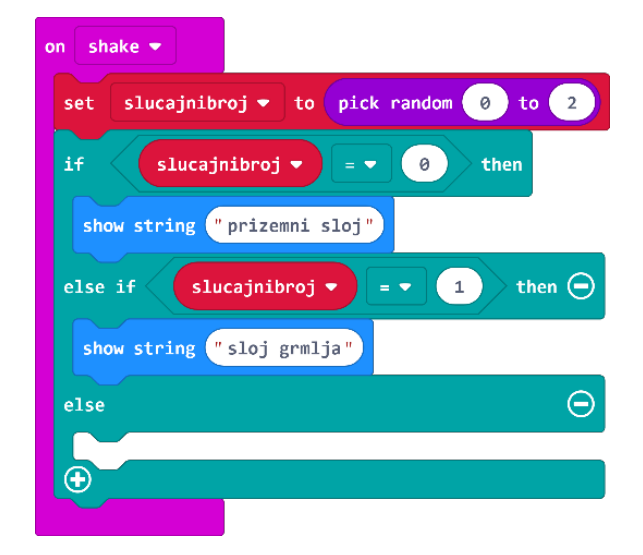

## 10. korak

Ako vrijednost varijable nije ni 0 ni 1, ostala je još samo jedna mogućnost, a to je da joj je vrijednost jednaka 2. Stoga u **else** dio dodajte naredbu **show string** i upišite "sloj drveca" (bez "ć" jer ga micro:bit ne prikazuje).

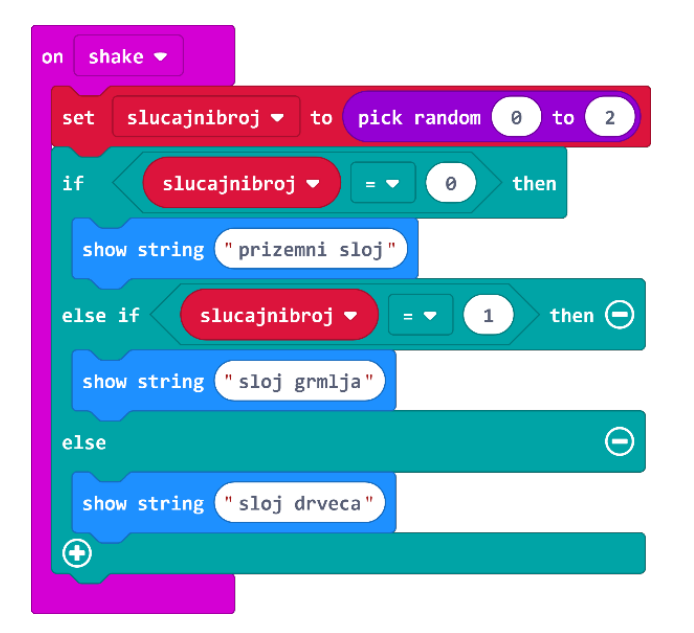

# **Gotov program**

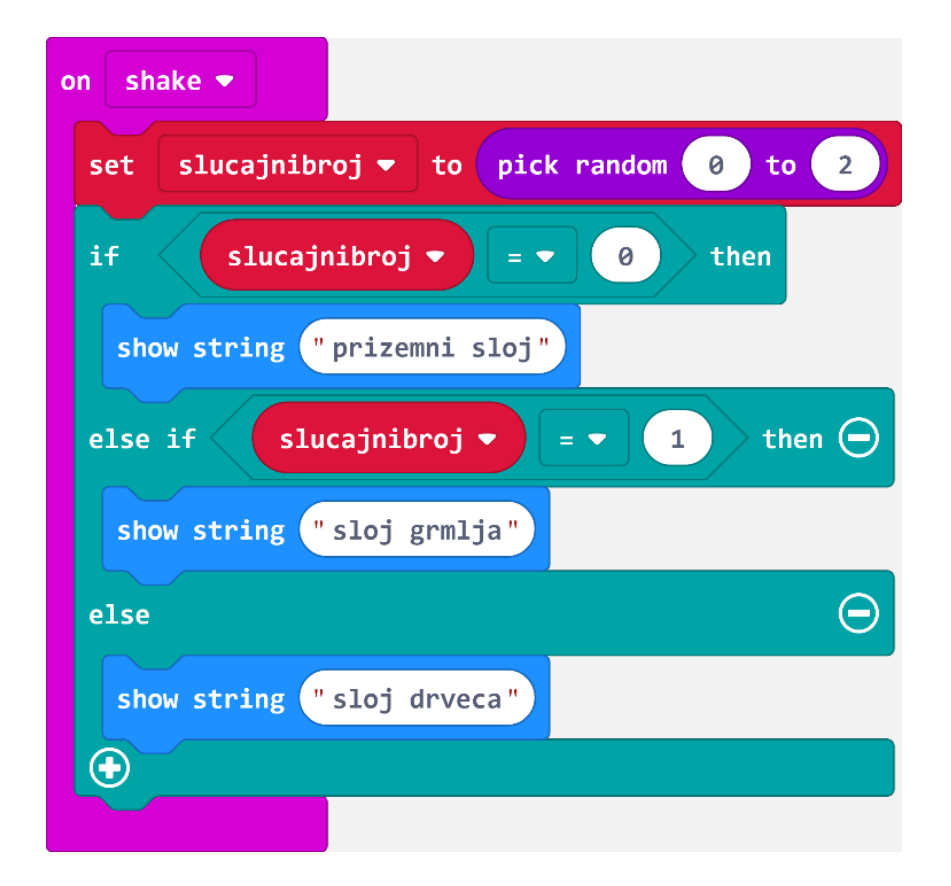